| NOMBRE DEL PRODUCTO:                    | ARANDA ASSET MANAGEMENT WEB 8.10.0 |
|-----------------------------------------|------------------------------------|
| VERSIÓN DE ACTUALIZACIÓN QUE SE LIBERA: | 8.9.0                              |
| FECHA DE LIBERACIÓN                     | 09/04/2019                         |

#### LISTADO DE ARCHIVOS

| Nombre de Archivo | Versión | Tamaño (En<br>Bytes) | Destino del Archivo (Ruta) |
|-------------------|---------|----------------------|----------------------------|
|                   |         |                      |                            |
|                   |         |                      |                            |
|                   |         |                      |                            |

### DESCRIPCION DE CADA ERROR CORREGIDO

#### CASO 9368:

- ✓ Se realiza modificación en la consola web que permite soportar la nueva opción de desinstalación personalizada de software, ahora puede realizar el proceso de la siguiente manera:
- Ingrese a la consola y ubíquese sobre la rama del (Árbol de Agrupaciones) en la que se encuentra la estación o estaciones sobre las que desea desinstalar algún software, posteriormente seleccione la opción (Software) en el (Árbol de Secciones):

|                                   |      | APPLICATION ADMINISTRATOR               | R > Ti                            | aicio / Árbol de secciones                                   | Buscar           | P Búsqued            | a Avanzada    |
|-----------------------------------|------|-----------------------------------------|-----------------------------------|--------------------------------------------------------------|------------------|----------------------|---------------|
| rbol de agrupaciones              |      |                                         |                                   |                                                              | • (              |                      |               |
| 😁 Ver todas las estaciones        |      | Resumen                                 | ista Desasociad                   | lo Personalizado Desinstalación                              |                  |                      |               |
| SIN CATEGORIZAR (139)             | _    |                                         |                                   |                                                              |                  |                      |               |
| ARANDA SOFTWARE (20)              | _    | 🕞 Lista de software                     | e                                 |                                                              |                  |                      |               |
| Original Child of Padrel (1)      | _    |                                         |                                   |                                                              |                  |                      |               |
| E. ODCIFL (12)                    | _    | Software Actual                         | Izaciones                         |                                                              |                  |                      |               |
| Zera (15)                         | _    | Lista                                   |                                   |                                                              |                  |                      |               |
|                                   | _    | Alias                                   | Estación                          | Nombre                                                       | Versión          | Fecha de instalación | Desinstalador |
|                                   | _    | BG-D-RGUECHA01_E0DB55A80F5C             | BG-D-RGUECHA01                    | GOOGLE CHROME                                                | 73.0.3683.103    | 11/04/2019           | 3             |
|                                   |      | BG-D-RGUECHA01_E00855A80F5C             | BG-D-RGUECHA01                    | ARANDA AVS AGENT                                             | 8.2.5            | 03/04/2018           | 69            |
| rbol de secciones                 |      | BG-D-RGUECHA01_E00B55A80F5C             | BG-D-RGUECHAD1                    | INTEL(R) RAPID STORAGE TECHNOLOGY                            | 15.5.0.1051      | 14/06/2017           | 6             |
| a Información de la Configuración | *    | BG-D-RGUECHAD1_E0D855A80F5C             | BG-D-RGUECHAD1                    | DELL TOUCHPAD                                                | 19.0.9.4         | 31/03/2017           | 6)            |
| 鹞 Video                           |      | BG-D-RGUECHAD1_E0D855A80F5C             | BG-D-RGUECHAD1                    | MOZILLA MAINTENANCE SERVICE                                  | 55.0.3           | 20/09/2017           | 69            |
| 🔰 Servicios                       |      | BG-D-RGUECHAD1_E0D855A80F5C             | BG-D-RGUECHAD1                    | AGENTE DE RED DE KASPERSKY SECURITY CENTER                   | 10.2.434         | 23/02/2018           | 69            |
| Monitores                         |      | BG-D-RGUECHAD1_E0D855A80F5C             | BG-D-RGUECHAD1                    | MICROSOFT ONEDRIVE                                           | 19.043.0304.0007 | 22/04/2019           | 69            |
| 🛖 IP                              | - 11 | BG-D-RGUECHAD1_E0DB55A80F5C             | BG-D-RGUECHAD1                    | KASPERSKY ENDPOINT SECURITY 10 PARA WINDOWS                  | 10.2.6.3733      | 17/01/2018           | 69            |
| Teclados                          |      | BG-D-RGUECHAD1_E0DB55A80F5C             | BG-D-RGUECHAD1                    | MICROSOFT VISUAL C++ 2012 REDISTRIBUTABLE (X86) - 11.0.50727 | 11.0.50727.1     | 27/04/2017           | 69            |
| Hardware                          |      | BG-D-RGUECHAD1_E0DB55A80F5C             | BG-D-RGUECHAD1                    | REALTEK CARD READER                                          | 10.0.370.102     | 09/06/2017           | 3             |
| Alarmar                           |      |                                         |                                   |                                                              |                  |                      |               |
| Tatos Adicionales                 | -    |                                         |                                   |                                                              |                  |                      |               |
| Cambiar Contraseña                | ×    | Navegación de paginas: < 1 $2 \ge 1$    | Pagina actual 1 de 3, registros 1 | al 10 de 27.                                                 |                  |                      |               |
| Usuarios                          | ×    | Cambiar página: 1 Ir Registro:<br>Ready | s por página: 10 <u>Cambiar</u>   |                                                              |                  |                      |               |
| Salir                             | ×    |                                         |                                   |                                                              |                  |                      |               |
|                                   |      |                                         |                                   |                                                              |                  |                      |               |
|                                   |      |                                         |                                   |                                                              |                  |                      |               |
|                                   |      |                                         |                                   |                                                              |                  |                      |               |

✓ Una vez ubicado en la opción (Software) puede realizar el proceso de desinstalación personalizada desde la pestaña (Lista) ubicando el software a desinstalar y dando clic derecho sobre el mismo y luego en la opción (Desinstalador):

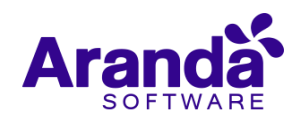

| Software <u>Actu</u>        | alizaciónes    |                                                     |              |                      |               |
|-----------------------------|----------------|-----------------------------------------------------|--------------|----------------------|---------------|
| Alias                       | Estación       | Nombre                                              | Versión      | Fecha de instalación | Desinstalador |
| BG-D-RGUECHA01_E0DB55A80F5C | BG-D-RGUECHAD1 | GIT VERSION 2.17.1.2                                | 2.17.1.2     | 18/06/2018           | 3             |
| 6G-D-RGUECHA01_E0DB55A80F5C | BG-D-RGUECHA01 | ARANDA ASSET MANAGEMENT CONSOLES 8.9.0 (SQL/ORACLE) | 8.9.0        | 31/10/2018           | 3             |
| BG-D-RGUECHA01_E0DB55A80F5C | BG-D-RGUECHA01 | SKYPE VERSIÓN 8.36                                  | 8.36         | 14/01/2019           | 3             |
| 3G-D-RGUECHA01_E0DB55A80F5C | BG-D-RGUECHA01 | MOZILLA FIREFOX 64.0.2 (X64 ES-ES)                  | 64.0.2       | 19/03/2019           | 3             |
| BG-D-RGUECHA01_E0DB55A80F5C | BG-D-RGUECHAD1 | POSTMAN-WIN64-6.7.2                                 | 6.7.2        | 25/01/2019           | <b></b>       |
| 6G-D-RGUECHA01_E0DB55A80F5C | BG-D-RGUECHAD1 | SPACEDESK WINDOWS VIEWER                            | 0.9.995.0    | 19/03/2019           | <b>(3</b> )   |
| BG-D-RGUECHA01_E0DB55A80F5C | BG-D-RGUECHAD1 | 1.12692                                             | 8.43.0.12692 | 22/04/2019           | 3             |

- ✓ En esta ventana en la opción (Comando de desinstalación inventariado) se cargará la información de desinstalación para el software que el Agente de Aranda recolectó, y en la opción (Comando de desinstalación Modificado) se cargará la misma información, pero es aquí donde debe modificar los pará metros o rutas para el comando según la información que le entrega el fabricante del software, una vez realice los respectivos cambios de clic en el botón (Guardar) y finalmente de clic en el botón (Enviar).
- ✓ En el campo (Resultado) se puede verificar si el comando de desinstalación se envió satisfactoriamente a la estación:

| Seleccione el tipo                                                   | de conexión que deseea usa                                   | ar para enviar los paquet | tes            |
|----------------------------------------------------------------------|--------------------------------------------------------------|---------------------------|----------------|
| Nombre                                                               | O Dir                                                        | ección                    |                |
| Se ejecutará el de<br>remota.                                        | esinstalador de la aplicación                                | seleccionada en la estac  | ión de trabajo |
| Comando de desir                                                     | nstalación Inventariado                                      |                           |                |
| C:\USERS\RGUEC                                                       | HA\APPDATA\LOCAL\GOTO                                        | EETING\12692\G2MUN        | INSTALL.EXE    |
| /UNINSTALL                                                           |                                                              |                           |                |
| /UNINSTALL<br>Comando de desir                                       | nstalación Modificado                                        |                           |                |
| /UNINSTALL<br>Comando de desir<br>A\APPDATA\LOCA                     | nstalación Modificado                                        | MUNINSTALL.EXE /UNII      | NSTALL /S      |
| /UNINSTALL<br>Comando de desin<br>A\APPDATA\LOCA<br>Guardar          | nstalación Modificado<br>L\GOTOMEETING\12692\G2              | MUNINSTALL.EXE /UNII      | NSTALL /S      |
| /UNINSTALL<br>Comando de desin<br>A\APPDATA\LOCA<br>Guardar<br>Alias | nstalación Modificado<br>AL\GOTOMEETING\12692\G2<br>Estación | MUNINSTALL.EXE /UNII      | NSTALL /S      |

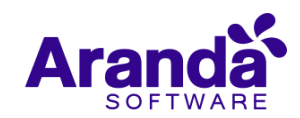

✓ Se adicionó la pestaña (Desinstalación) desde la cual se puede ubicar de manera fácil un software y al dar clic en el botón (Buscar), se cargarán las estaciones que tienen instalado ese software:

| Inventario de Equinos           |                                                         |                      |
|---------------------------------|---------------------------------------------------------|----------------------|
|                                 | APPLICATION ADMINISTRATOR » Inicio / Arbol de secciones |                      |
| Arbol de agrupaciones           | Resumen Lista Desasociado Personalizado                 | Desinstalación       |
| - Ver todas las estaciones      |                                                         |                      |
| ARANDA SOFTWARE (20)            | → Desinstalación                                        |                      |
| E- Dild of Padre1 (1)           |                                                         |                      |
| ⊕🤤 CYS (95)                     |                                                         |                      |
| DOCIEL (12)                     | Software  Actualizaciónes                               |                      |
| ⊕ Zera (15)                     | GOTOMEETING 8.43.0.12692                                | ▼ Buscar             |
|                                 | Estaciones                                              |                      |
|                                 | BG-A-RECEPCION1_180373744E82                            | A                    |
| Árbol de secciones              | BG-A-VCASTELLA2_28E347D0D7BF                            |                      |
| información de la Configuración | BG-C-DBARBOSA01 005056C00001                            |                      |
|                                 |                                                         |                      |
|                                 |                                                         |                      |
|                                 |                                                         |                      |
|                                 | BG-C-LARBESU01_C8D3FFE/8B38                             |                      |
| Hardware                        | BG-C-LMENDEZ01_E4E74935E3FE                             |                      |
| Software                        | BG-C-PSANTANA01_9453306AEE9F                            |                      |
| 💮 Alarmas                       | BG-D-ACARMONA01_D0BF9C1F2527                            |                      |
|                                 | BG-D-CPARRA01_7071BC8FFD38                              |                      |
| 🖞 Cambiar Contrasena 🛛 📚        | BG-D-CSANCHEZ01_005056C00008                            |                      |
| Usuarios ¥                      | BG-D-DCORTES01_186024F42F58                             |                      |
| Salir 🛛 🕹                       |                                                         | •                    |
|                                 |                                                         | Desinstalar software |
|                                 |                                                         |                      |

✓ Ubique en el listado la estación o estaciones a las que desee personalizar el comando de desinstalación (Debe modificar los pará metros o rutas para el comando según la información que le entrega el fabricante del software) y finalice el proceso dando clic en el botón (Salvar) para cada una de las que modifique:

| De sin stale si é u                                |                      |                                                                                    |
|----------------------------------------------------|----------------------|------------------------------------------------------------------------------------|
| Desinstalación                                     |                      |                                                                                    |
|                                                    |                      |                                                                                    |
| Software  Actualizaciónes GOTOMEETING 8 43 0 12692 | ▼ Buscar             | BG-A-RECEPCION1_180373744E82                                                       |
|                                                    |                      | Comando de desinstalación Inventariado                                             |
| Estaciones                                         |                      | C:\USERS\ADMINISTRADOR\APPDATA\LOCAL\GOTOMEETING\12692\G2MUNINSTALL.EXE /UNINSTALL |
| BG-A-RECEPCION1_180373744E82                       |                      | Comando de desinstalación Modificado                                               |
| BG-A-VCASTELLA2_28E347D0D7BF                       |                      | C:\USERS\aDMINISTRADOR\APPDATA\LOCAL\GOTOMEETING\12692\G2MUNINSTALL EXE /UNINSTALL |
| BG-C-DBARBOSA01_005056C00001                       |                      |                                                                                    |
| BG-C-JACOSTA01_90CDB64652D7                        |                      | Sa                                                                                 |
| BG-C-JGARZON01_90CDB62D242D                        |                      |                                                                                    |
| BG-C-LARBESU01_C8D3FFE78B38                        |                      |                                                                                    |
| BG-C-LMENDEZ01_E4E74935E3FE                        |                      |                                                                                    |
| BG-C-PSANTANA01_9453306AEE9F                       |                      |                                                                                    |
| BG-D-ACARMONA01_D0BF9C1F2527                       |                      |                                                                                    |
| BG-D-CPARRA01_7071BC8FFD38                         |                      |                                                                                    |
| BG-D-CSANCHEZ01_005056C00008                       |                      |                                                                                    |
| BG-D-DCORTES01_186024F42F58                        |                      |                                                                                    |
|                                                    | ·                    |                                                                                    |
|                                                    | Desinstalar software |                                                                                    |
|                                                    |                      |                                                                                    |

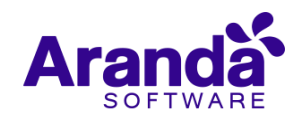

| Desinstalador                                                      |                              | \$ 🗉 🗶    |
|--------------------------------------------------------------------|------------------------------|-----------|
| 🕴 🗐 Enviar 😣 Cerrar                                                |                              |           |
| Seleccione el tipo de conexión que deseea us                       | ar para enviar los paquete   | s         |
| Nombre Di                                                          | rección                      |           |
| Alias Estación<br>BG-A-<br>RECEPCION1 180373744E82 BG-A-RECEPCION1 | Dirección IP<br>192.168.56.1 | Resultado |
| RECEPCION1_180373744E82 BG-A-RECEPCION1<br>BG-A- BG-A-VCASTELLA2   | 192.168.56.1                 |           |
| BG-C-<br>DBARBOSA01_005056C00001_BG-C-DBARBOSA01                   | 192.168.1.78                 |           |
| BG-C-<br>JACOSTA01 90CDB64652D7 BG-C-JACOSTA01                     | 172.31.235.65                |           |
| -                                                                  |                              |           |

- ✓ Finalmente, de clic en el botón (Enviar). En el campo (Resultado) se puede verificar si el comando de desinstalación se envió satisfactoriamente a las estaciones.
- ✓ Recuerde realizar la actualización de los módulos server (AAM Server 8.11.0), una vez realizada la actualización, la información referente a (Comando de desinstalación inventariado Comando de desinstalación Modificado) solo se mostrará para las estaciones que se procese un inventario posterior a la actualización.

# DESCRIPCIÓN DE CAMBIOS IMPLEMENTADOS

## NOTAS O INSTRUCCIONES ADICIONALES

- ✓ Ejecute el archivo "Aranda.AAM.Web.Installer.exe" y siga las instrucciones del instalador.
- ✓ El archivo ejecutable funciona como instalador y como herramienta de actualización.
- ✓ Esta actualización aplica únicamente para bases de datos en versión 8.0.94.

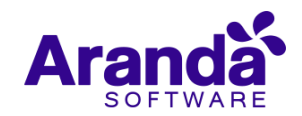